### 

### DrChrono – Setting up a payment plan

For patients with larger balances – ClearGage gives you the flexibility to set up a payment plan for that patient so you can collect on the balance over a defined period. The scheduled payments are automatically drafted from patient's preferred payment method on a specific day each month.

1. Locate the patient in DrChrono and Click the ClearGage App directory button to launch ClearGage.

| 🔕 🛔 ClearGageDemo Practi | tice - Amy O'Kelley (aokelley) Upgrade my Plan | Family History      | The second second secon |
|--------------------------|------------------------------------------------|---------------------|----------------------------------------------------------------------------------------------------|
|                          |                                                | Imaging Orders      | Last Patient Statements                                                                                                    |
|                          | Daily E Sandy Sue Beaches N Monthly            | Implantable Devices | Last Statement Date                                                                                                    |
| Exam 3                   | - 05/05/1956<br>Exam 4                         | App Directory       | No Patient Statements                                                                                                    |
|                          | 1                                              | ClearGapeSalesDemo  | Save Demographics                                                                                                    |
|                          |                                                |                     |                                                                                                    |

#### 2. Select Payment Plans

| Patient Details               | Patient History (Click on | column heade | ers to re-sort)                                                      |          | - I        |
|-------------------------------|---------------------------|--------------|----------------------------------------------------------------------|----------|------------|
| Patient History               | Date                      | Plan ID      | Event                                                                | Status   | Debit Amt. |
| Patient Information           | 09/09/2021 11:39 AM       | A6M588V1     | Payment Plan Setup                                                   |          |            |
|                               | 09/09/2021 11:39 AM       | A6M588V1     | Plan Payment                                                         | Approved |            |
| Patient Relationships         | 09/09/2021 11:39 AM       | A6M588V1     | Payment Plan Pending                                                 |          |            |
| Payment Profiles              | 09/09/2021 11:39 AM       |              | Payment profile created                                              |          |            |
| Payment Plans                 | 07/08/2021 10:32 AM       |              | Other Payment                                                        | Approved | \$45.00    |
| Documents                     | 04/14/2021 02:18 PM       | A6M588V1     | QuickPay link texted to 9685555555 for<br>balance of \$1,500.00      |          |            |
| Statements                    | 04/14/2021 02:18 PM       | A6M588V1     | QuickPay link emailed to<br>Buchanan_flower@email.zzz for balance of |          |            |
| Patient Consents              |                           |              | \$1,500.00                                                           |          |            |
| Alternate Contact Information | 04/14/2021 02:18 PM       | A6M588V1     | Payment Plan Pending                                                 |          |            |
| Alternate contact information | 04/14/2021 02:18 PM       | A6M588V1     | Payment Plan Pending                                                 |          |            |
| Export Patient Data           | 04/14/2021 01:28 PM       | A6M588V1     | Payment Plan Pending                                                 |          |            |
|                               | 04/14/2021 01:14 PM       | A6M588V1     | Payment Plan Pending                                                 |          |            |

#### 3. Select the Dormant Plan

| Payment Plans     |           |                 |             |                |                 |
|-------------------|-----------|-----------------|-------------|----------------|-----------------|
| Plan ID           | Plan Name | Plan Type       | Plan Status | Payment Amount | Current Balance |
| 6KFA40R3-A7N8R7HN |           | AR              | Dormant     |                | \$500.00        |
| 6KFA40R3-A82EJRPS |           | AR Payment Plan | Closed      |                | \$0.00          |
| 6KFA40R3-A4KU52DD |           | AR.             | Closed      |                | \$0.00          |
| 5KFA40R3-A6B8FQBN |           | AR              | Closed      |                | \$0.00          |

#### 4. On the Payment agreement screen, select Payment Plan as the Payment Option

| Payment Agreement                                    |                                              |                  | Print Agreement |
|------------------------------------------------------|----------------------------------------------|------------------|-----------------|
| Encounter Balance<br>Discount<br>Adjustments to Date | \$3,716.65<br><b>\$ *</b> 0.00<br>\$1,000.00 | Payment Method * | v               |
| Balance Due                                          | \$4,716.65                                   |                  |                 |
| Payment Option Remaining Balance                     | One Time Payment<br>Payment Plan             |                  |                 |

## 

#### 5. Select Show Table

| Payment Agreement                                                   |                                                                   |                                         | 1 | Print A |
|---------------------------------------------------------------------|-------------------------------------------------------------------|-----------------------------------------|---|---------|
| Encounter Balance<br>Discount<br>Adjustments to Date<br>Balance Due | \$3,716.65<br><b>\$ ~</b> 0.00<br>\$1,000.00<br><b>\$4,716.65</b> | Payment Method +<br>Alt. Payment Method | ~ |         |
| Payment Option<br>Remaining Balance                                 | One Time Payment<br>Payment Plan                                  |                                         |   |         |

#### 6. Select the term and click Save

*Note:* Work with the patient to determine what they can pay per month based on their budget. Also determine if a Down Payment will be processed today.

| Payment Terms                              |            |            |            |            | → P          | RINT 🗸 SAV  | E Ø CANCEL  |
|--------------------------------------------|------------|------------|------------|------------|--------------|-------------|-------------|
| Molly Barks<br>Care Plan Balance: \$4,716. | 65         |            | ß          |            | Patient View | Override Pa | yment Terms |
| Display for Patient/Print:                 |            |            |            |            |              |             |             |
| Plan Term (months):                        | Prepay     | 3          | 6          | 9          | 12           | 18          | 24          |
| Discount:                                  | % 0.00     | 0.00%      | 0.00%      | 0.00%      | 0.00%        | 0.00%       | 0.00%       |
| Discount \$:                               | \$0.00     | \$0.00     | \$0.00     | \$0.00     | \$0.00       | \$0.00      | \$0.00      |
| Down Payment:                              | 100%       | 15.00%     | 15.00%     | 15.00%     | 15.00%       | 15.00%      | 15.00%      |
| Interest Rate:                             |            | 0.00%      | 0.00%      | 0.00%      | 0.00%        | 0.00%       | 0.00%       |
| Total Initial Payment:                     | \$4,716.65 | \$707.50   | \$707.50   | \$707.50   | \$707.50     | \$707.50    | \$707.50    |
| Total Monthly Payment:                     |            | \$1,336.38 | \$668.19   | \$445.46   | \$334.10     | \$222.73    | \$167.05    |
| Down Payment \$:                           | \$4,716.65 | \$707.50   | \$707.50   | \$707.50   | \$707.50     | \$707.50    | \$707.50    |
| Total Interest \$:                         | -          | \$0.00     | \$0.00     | \$0.00     | \$0.00       | \$0.00      | \$0.00      |
| Total Collected \$:                        | \$4,716.65 | \$4,716.65 | \$4,716.65 | \$4,716.65 | \$4,716.65   | \$4,716.65  | \$4,716.65  |
| Select Term:                               | 0          | 0          | 0          | 0          | 0            | 0           | 0           |

#### 7. Select the payment method or add a new payment method

| Payment Agreement                                                                                                    |                                                                                                    | Print Agreement                                                                                                    |  |
|----------------------------------------------------------------------------------------------------|----------------------------------------------------------------------------------------------------|----------------------------------------------------------------------------------------------------|--|
| Encounter Balance<br>Discount<br>Adjustments to Date<br>Balance Due                                                   | \$3,716.65<br>\$ • 0.00<br>\$1,000.00<br>\$4,716.65                                                                                        | Payment Method * Alt. Payment Method Patient Existing Payment Methods MC/Credit - 5454 Checking - 2132 VISA/Credit - 1111 Now of the Method |  |
| Payment Option<br>Payment Terms<br>Plan Setup Fee<br>Minimum Amount Due Today<br>Additional Amount Paid Today         | Payment Plan            Show Table         9 Mo - 15% Down           \$         0.00           \$         0.00           \$         707.50 | Credit/Debit<br>First Payment Due Date<br>Campaign Eligible @ @ Yes O No<br>Portal Eligible @ @ Yes No                                      |  |
| Total Amount Paid Today Remaining Balance Payment Frequency Payment Amount Interest Rate APR Total Number of Payments | \$ \$707.50<br>\$4,009.15<br>Monthly \v<br>\$ 445.46<br>% 0.00<br>0.00%<br>9                                                               |                                                                                                    |  |

#### Select the Day of the month.

# 

| Payment Agreement                                    |                                                | Print Agreement                                        |
|------------------------------------------------------|------------------------------------------------|--------------------------------------------------------|
| Encounter Balance<br>Discount<br>Adjustments to Date | \$3,716,65<br><b>\$ ~</b> ) 0.00<br>\$1,000,00 | Payment Method VISA/Credit - 1111  Alt. Payment Method |
| Balance Due                                          | \$4,716.65                                     | Payment Schedule Options Day of the Month 15           |
| Payment Option<br>Payment Terms                      | Show Table 9 Mo - 15% Down                     | First Payment Due Date 09/15/2021                      |

#### 8. Select Save & Activate

Note: If you only select Save Changes the plan will remain dormant. You must select Save & Activate

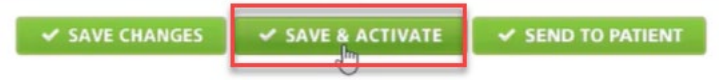

If the payment agreement terms pop up electronically, and the patient is in the office, they can check the boxes. If not, you can always continue without electronic signatures.

| Payment Agreement Terms                                                                                          | Ø CANCEL                                                                     |
|----------------------------------------------------------------------------------------------------|------------------------------------------------------------------------------|
| Molly Barks<br>Care Plan Balance: \$4,716.65                                                                     | Continue Without Electronic Signatures                                       |
| PAYMENT PLAN                                                                                                    | AGREEMENT                                                                    |
| This Payment Plan Agreement - Plan ID# 7R2ERAV8-A4VU6NVF ("Payment Plan Agree August 42, 2024 ("Effective Date") | eement") is between Dr Chrono Test Client 1 and Molly Barks and is effective |

#### 9. Verify and submit the payment information by clicking Submit

#### *Note: This is when you will process the down payment*

| Payment Informatio          | on                           |                                     |                           |                             |                               |                      |
|-----------------------------|------------------------------|-------------------------------------|---------------------------|-----------------------------|-------------------------------|----------------------|
| Patient Name<br>Molly Barks | Amount<br>\$707.50           | Payment Method<br>Credit/Debit Card | Card Type<br>Visa         | Name on Card<br>Molly Barks | Card Number<br>Ending in 1111 | Exp. Date<br>04/2022 |
| Patient ID<br>87641279      | Plan ID<br>7R2ERAV8-A4VU6NVF | Txn. Type<br>Plan Payment           | Notes<br>\$707.50 Plan Ba | lance Payment               |                               |                      |

You will receive a payment plan confirmation. From here you can print the agreement and/or print a payment receipt.

| dd Payment Plan - Confirmation |                                        |  |
|--------------------------------|----------------------------------------|--|
|                                | The following payment plan was created |  |
|                                | VKZEKAVB-A4UUNVF                       |  |
|                                | Print Agreement                        |  |
|                                | Account on File                        |  |

The patient now has an active payment plan.